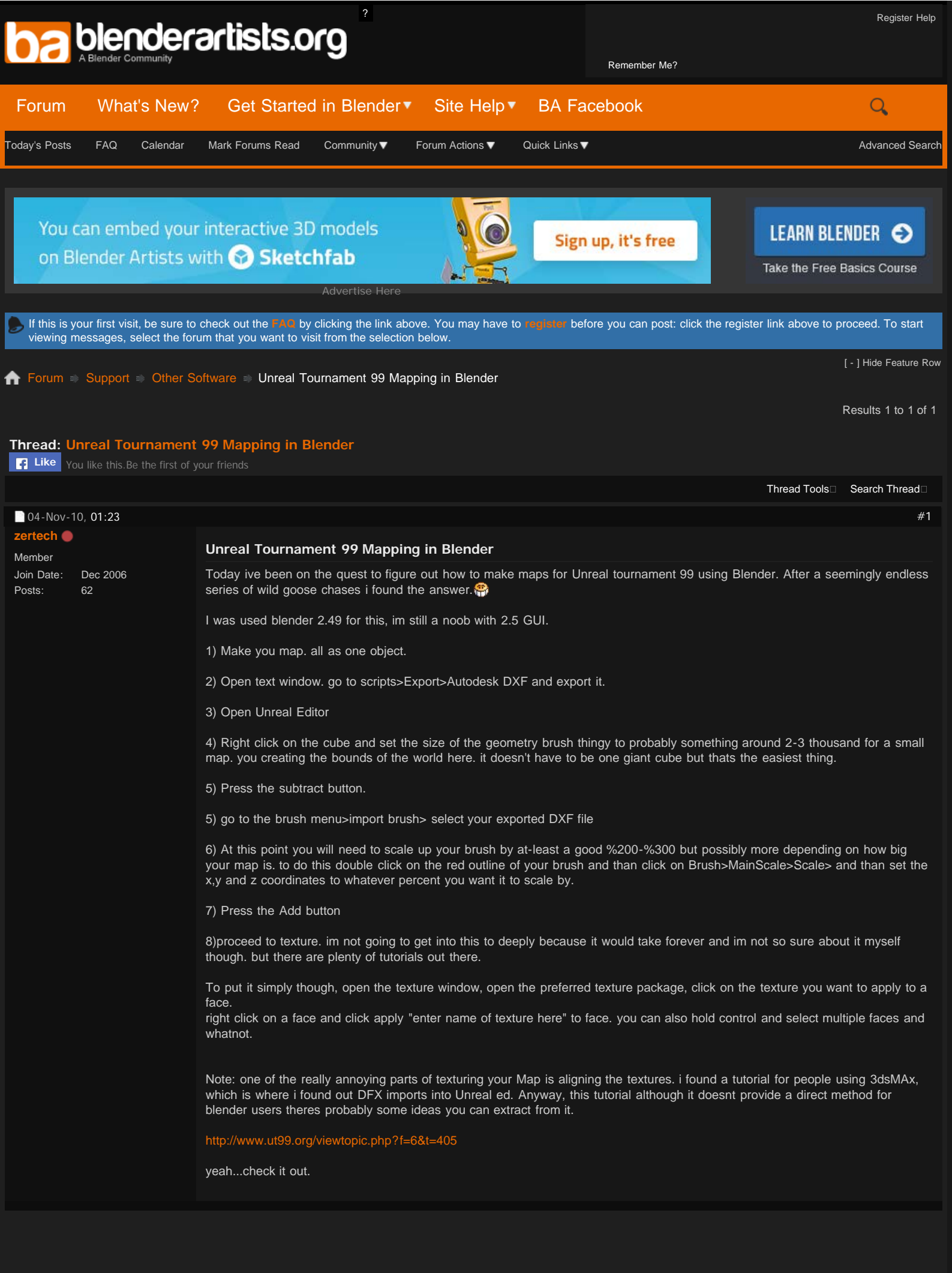

Previous Thread | Next Thread >